## GoalView: HOW TO CHANGE THE NAME OF THE CASEMANAGER

| Back to Goals               |                                          | Edit Top Up Down Save              |
|-----------------------------|------------------------------------------|------------------------------------|
| Special Ed: Students        | View Student Atlanta Georgia             | <u>Lun</u> top op <u>Domi</u> outo |
| Jordan                      |                                          |                                    |
| A Summer Training School    | Archived Documents (29) Transfer History |                                    |
| Georgia Atlanta             | 1. <u>Basic Data</u><br>2. Placement     |                                    |
| Student Data                | 3. <u>Student IDs</u>                    |                                    |
| Documents                   | 4. <u>Residence Address</u>              |                                    |
| Notice                      | 6. Communications                        |                                    |
| Referral                    | 7. Contact: Legal Guardian               |                                    |
| Prior Notice & Consent      | Desis Deta fao Otudant Allanta Oscarda   |                                    |
| Fvaluation                  | Basic Data for Student Atlanta Georgia   | Edit Top Up Down Save              |
| Eligibility (converted)     | Prefix                                   |                                    |
|                             | First Name Atlanta                       |                                    |
| Prior Notice Init Placement | Last Name Georgia                        |                                    |
| Re-evaluation Data Review   | Suffix                                   |                                    |
| Prior Notice Change Place   | Nickname                                 |                                    |
|                             | Birthdate 3/3/2000                       |                                    |
| Goals                       | Gender Female                            |                                    |
| Progress Monitoring         | Is hispanic? ?                           |                                    |
| Of regress montoning        | Bunicity White, not of Hispanic Origin   |                                    |
|                             | Status Active                            |                                    |
|                             | Placement for Student Atlanta Georgia    | Edit op Up Down Save               |

2. Open the "**Case Manager**" drop-down menu, select the name of the student's **casemanage**r, and **Save** changes.

|                 | Placement for Student Atlanta Georgia           | View Top Up Dovin Save |
|-----------------|-------------------------------------------------|------------------------|
| Home Regio      | DUtah State Office of Education                 |                        |
| Home Distric    | <u>t</u> Jordan School District                 |                        |
| Home Schoo      | A Summer Training School                        |                        |
| Attends Regio   | n Utah State Office of Education                |                        |
| Attends Distric | <u>t</u> Jordan School District                 |                        |
| Attends School  | I A Summer Training School                      |                        |
| School Typ      | <u>e</u> ?                                      |                        |
| Educ Program    | n Special Education, Optional General Education | -                      |
| In Referral     | 2 No                                            |                        |
| Placemer        | t ?                                             |                        |
| Grad            | e 7th Grade                                     |                        |
| Teache          | r ?                                             |                        |
| Case Manage     | r Ostler, Elizabeth                             | T                      |
|                 |                                                 |                        |
|                 |                                                 |                        |

If you have questions or need assistance, please contact your GoalView Manager:

Elizabeth (Liz) Ostler Special Education Department Jordan School District Phone: 801-567-8254 E-mail: elizabeth.ostler@jordandistrict.org